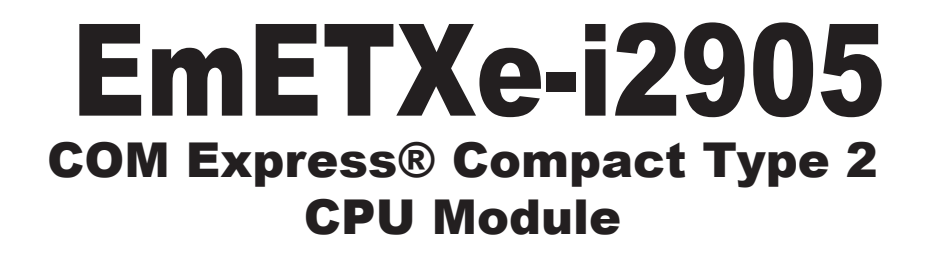

# User's Manual Version 1.0

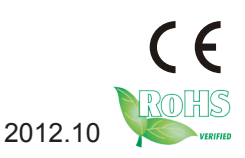

This page is intentionally left blank.

This page is intentionally left blank.

### Copyright Notice

All Rights Reserved.

The information in this document is subject to change without prior notice in order to improve the reliability, design and function. It does not represent a commitment on the part of the manufacturer.

Under no circumstances will the manufacturer be liable for any direct, indirect, special, incidental, or consequential damages arising from the use or inability to use the product or documentation, even if advised of the possibility of such damages.

This document contains proprietary information protected by copyright. All rights are reserved. No part of this manual may be reproduced by any mechanical, electronic, or other means in any form without prior written permission of the manufacturer.

### **Declaration of Conformity**

### CE

The CE symbol on your product indicates that it is in compliance with the directives of the Union European (EU). A Certificate of Compliance is available by contacting Technical Support.

This product has passed the CE test for environmental specifications when shielded cables are used for external wiring. We recommend the use of shielded cables. This kind of cable is available from ARBOR. Please contact your local supplier for ordering information.

This product has passed the CE test for environmental specifications. Test conditions for passing included the equipment being operated within an industrial enclosure. In order to protect the product from being damaged by ESD (Electrostatic Discharge) and EMI leakage, we strongly recommend the use of CE-compliant industrial enclosure products.

### Warning

This is a class A product. In a domestic environment this product may cause radio interference in which case the user may be required to take adequate measures.

### FCC Class A

This device complies with Part 15 of the FCC Rules. Operation is subject to the following two conditions:

(1) This device may not cause harmful interference, and

(2) This device must accept any interference received, including interference that may cause undesired operation.

### NOTE:

This equipment has been tested and found to comply with the limits for a Class A digital device, pursuant to Part 15 of the FCC Rules. These limits are designed to provide reasonable protection against harmful interference when the equipment is operated in a commercial environment. This equipment generates, uses, and can radiate radio frequency energy and, if not installed and used in accordance with the instruction manual, may cause harmful interference to radio communications. Operation of this equipment in a residential area is likely to cause harmful interference in which case the user will be required to correct the interference at his own expense.

### RoHS

ARBOR Technology Corp. certifies that all components in its products are in compliance and conform to the European Union's Restriction of Use of Hazardous Substances in Electrical and Electronic Equipment (RoHS) Directive 2002/95/EC.

The above mentioned directive was published on 2/13/2003. The main purpose of the directive is to prohibit the use of lead, mercury, cadmium, hexavalent chromium, polybrominated biphenyls (PBB), and polybrominated diphenyl ethers (PBDE) in electrical and electronic products. Member states of the EU are to enforce by 7/1/2006.

ARBOR Technology Corp. hereby states that the listed products do not contain unintentional additions of lead, mercury, hex chrome, PBB or PBDB that exceed a maximum concentration value of 0.1% by weight or for cadmium exceed 0.01% by weight, per homogenous material. Homogenous material is defined as a substance or mixture of substances with uniform composition (such as solders, resins, plating, etc.). Lead-free solder is used for all terminations (Sn(96-96.5%), Ag(3.0-3.5%) and Cu(0.5%)).

### SVHC / REACH

To minimize the environmental impact and take more responsibility to the earth we live, Arbor hereby confirms all products comply with the restriction of SVHC (Substances of Very High Concern) in (EC) 1907/2006 (REACH --Registration, Evaluation, Authorization, and Restriction of Chemicals) regulated by the European Union.

All substances listed in SVHC < 0.1 % by weight (1000 ppm)

### About This User's Manual

This user's manual provides general information and installation instructions about the product. It is intended for experienced users and integrators with hardware knowledge of personal computers. If you are not sure about any description in this booklet, please consult your vendor before further handling.

### Warning

Single Board Computers and their components contain very delicate Integrated Circuits (IC). To protect the Single Board Computer and its components against damage from static electricity, always follow the following precautions when handling it:

- 1. Disconnect your Single Board Computer from the power source when you want to work on the inside.
- 2. Hold the board by the edges without touching the IC chips, leads or circuitry.
- 3. Use a grounded wrist strap when handling computer components.
- 4. Place components on a grounded antistatic pad or on the bag that comes with the Single Board Computer whenever components are separated from the system.

### **Replacing Lithium Battery**

Incorrect replacement of the lithium battery may lead to a risk of explosion.

The lithium battery must be replaced with an identical battery or a battery type recommended by the manufacturer.

Do not throw lithium batteries into the trash-can. It must be disposed of in accordance with local regulations concerning special waste.

### **Technical Support**

If you have any technical difficulties, please do not hesitate to call or e-mail our customer service.

http://www.arbor.com.tw E-mail:info@arbor.com.tw

### Warranty

This product is warranted to be in good working order for a period of two years from the date of purchase. Should this product fail to be in good working order at any time during this period, we will, at our option, replace or repair it at no additional charge except as set forth in the following terms. This warranty does not apply to products damaged by misuse, modifications, accident or disaster.

Vendor assumes no liability for any damages, lost profits, lost savings or any other incidental or consequential damage resulting from the use, misuse of, or inability to use this product. Vendor will not be liable for any claim made by any other related party.

Vendors disclaim all other warranties, either expressed or implied, including but not limited to implied warranties of merchantability and fitness for a particular purpose, with respect to the hardware, the accompanying product's manual(s) and written materials, and any accompanying hardware. This limited warranty gives you specific legal rights.

Return authorization must be obtained from the vendor before returned merchandise will be accepted. Authorization can be obtained by calling or faxing the vendor and requesting a Return Merchandise Authorization (RMA) number. Returned goods should always be accompanied by a clear problem description.

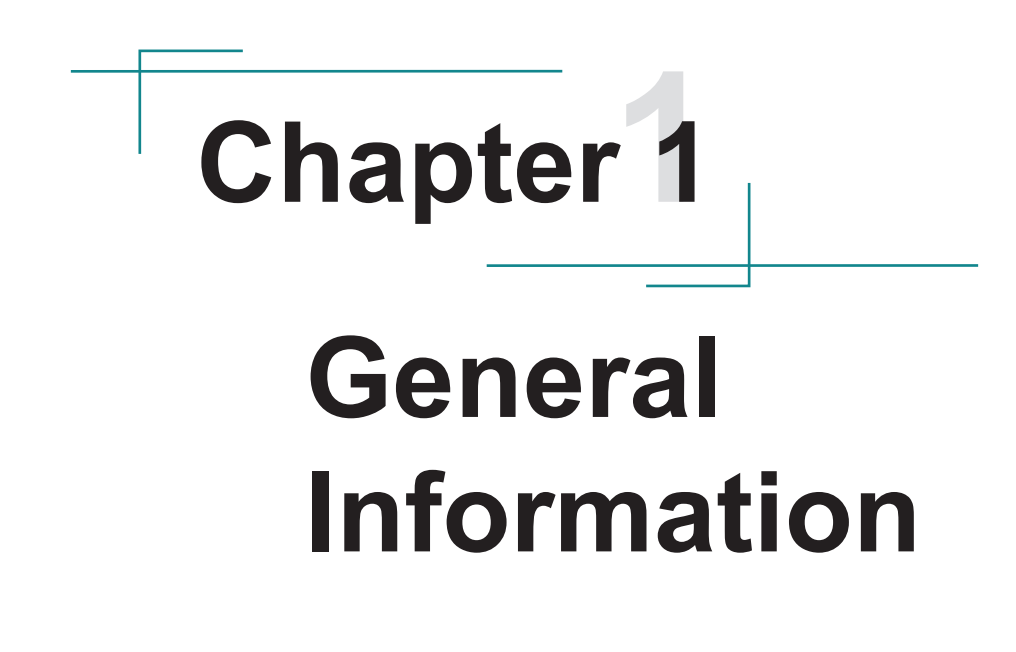

# 1.1. Introduction

The EmETXe-i2905 is a space-conscious CPU board of 95 mm x 95 mm to take up only small footprint in your system. By the architecture of type 2, the board has two high-performance connectors to promise stable data passing rate. The soldered onboard 2GB DDR3 SDRAM and graphics controller on the other hand bring the LVDS and VGA solution for most LCD video panels and CRT monitors.

The board comes with 3 SATA ports, 8 USB 2.0 ports and one Gigabit Ethernet port. The Intel® ICH8M chipset provides controllers for the I/O Hub (PCH). Hyper-Threading Technology is supported with 2-threads per core, allowing the LPC to provide excellent performance for multi-tasking applications. For system configuration, the board is supported by AMI PnP Flash BIOS. EmETXe-i2905 is an ideal choice for some demanding industrial control and data communications by its significant processing performance, increased I/O function and low power consumption.

# 1.2. Packing List

Before starting to install the board, make sure the following items are shipped:

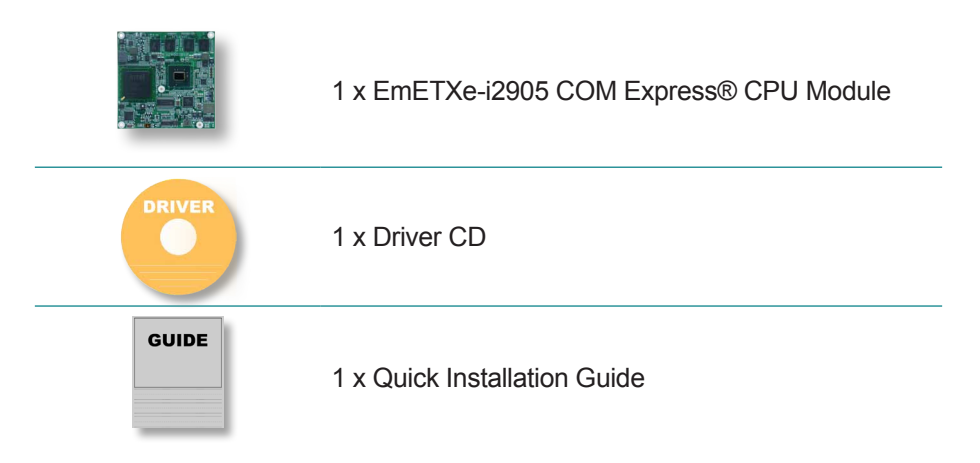

If any of the aforelisted items is missing or appears damaged, contact your vendor immediately.

# 1.3. Ordering Information

| EmETXe-i2905-N4-TW | Intel® Atom™ N455 COM Express® Compact CPU<br>Module                                |  |  |  |
|--------------------|-------------------------------------------------------------------------------------|--|--|--|
| EmETXe-i2905-D5-TW | Intel® Atom™ D525 COM Express® Compact CPU<br>Module                                |  |  |  |
| HS-2905-F1         | Heat Spreader (95 x 95 x 11 mm)                                                     |  |  |  |
| PBE-1700 R1.3      | COM Express® type 2 evaluation board in ATX form factor w/ W83627 Super IO          |  |  |  |
| СВК-04-1700-00     | Cable kit<br>1 x SATA cable<br>1 x COM Port cable<br>1 x FDD cable<br>1 x IDE cable |  |  |  |

# 1.4. CD Driver Paths

### Windows XP

| Driver  | Path                                                                         |
|---------|------------------------------------------------------------------------------|
| Chipset | \CHIPSET\INF 9.11                                                            |
| VGA     | \GRAPHICS\INTEL_2K_XP_32\5182                                                |
| LAN     | \ETHERNET\INTEL\82574IT\WINXP_32_155<br>\ETHERNET\INTEL\82574IT\WINXP_64_155 |
| Audio   | \AUDIO\REALTEK_HD\WIN2K_XP_x86x64_R252                                       |

### Windows 7

| Driver  | Path                                                               |
|---------|--------------------------------------------------------------------|
| Chipset | \CHIPSET\INF 9.11                                                  |
| VGA     | \GRAPHICS\INTEL_WIN7_32\2230<br>\GRAPHICS\INTEL_WIN7_64\2214       |
| LAN     | \ETHERNET\INTEL\82574IT\WIN7_32<br>\ETHERNET\INTEL\82574IT\WIN7_64 |
| Audio   | \AUDIO\REALTEK_HD\Win7_R252                                        |

# 1.5. Specifications

| Form Factor                 | COM Express® Compact Type 2 CPU Module                                                                                                 |  |  |
|-----------------------------|----------------------------------------------------------------------------------------------------|--|--|
| CPU                         | Soldered onboard Intel® Atom™ N455 at 1.66GHz or D525 at 1.8GHz processor                                                              |  |  |
| Chipset                     | Intel® ICH8M                                                                                                    |  |  |
| BIOS                        | AMI PnP Flash BIOS                                                                                                    |  |  |
| System Memory               | Soldered onboard 2GB DDR3 SDRAM                                                                                                    |  |  |
| VGA/LCD Controller          | Intel® Graphics Media Accelerator 3150 graphics core<br>w/ Analog RGB and Single Channel 18/24-bit LVDS<br>(Dual independent displays) |  |  |
| Ethernet controller         | 1 x Intel 82574L PCIe Gigabit Ethernet                                                                                                 |  |  |
| Storogo                     | 3 x Serial ATA ports w/ 300MB/s HDD transfer rate                                                                                      |  |  |
| Storage                     | 1 x Ultra ATA, supporting 2 IDE devices                                                                                                |  |  |
| <b>Universal Serial Bus</b> | 8 x USB 2.0 ports                                                                                                    |  |  |
| Expansion Interface         | 5 x PCIe x1 lanes<br>4 x PCI masters<br>LPC (Low Pin Count) interface                                                                  |  |  |
| Operating Temp.             | -20°C ~ 70°C (-4°F ~ 158°F)                                                                                                    |  |  |
| Watchdog Timer              | 1~255 levels Reset                                                                                                    |  |  |
| Dimension (L x W)           | 95 x 95 mm (3.7" x 3.7")                                                                                                    |  |  |

# 1.6. Board Dimensions

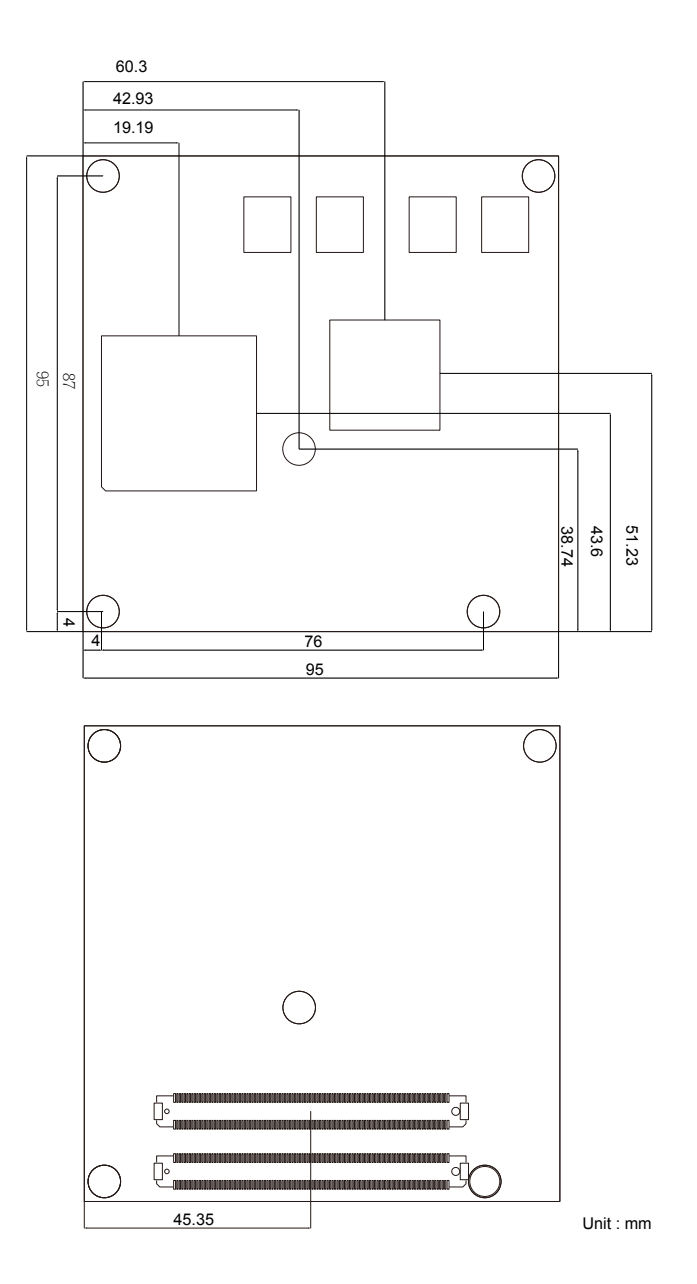

This page is intentionally left blank.

# Chapter 2 Installation

# 2.1. What Is "COM Express®"?

With more and more demands on small and embedded industrial boards, a multi-functional COM (Computer-on-Module) surfaces as a great solution.

The COM  $\ensuremath{\mathsf{Express}}\xspace^{\ensuremath{\mathsf{B}}}$  comes with two 220-pin rows of connectors for board-to-board connection.

Row AB, which is required, provides pins for PCI Express, SATA, LVDS, LCD channel, LPC bus, system and power management, VGA, LAN, and power and ground interfaces.

Row CD, which is optional, provides SDVO and legacy PCI and IDE signals next to additional PCI Express, LAN and power and ground signals.

The COM targets the following applications:

- Retail & Advertising
- Medical
- Test & Measurement
- Gaming & Entertainment
- Industrial & Automation
- Military & Government
- Security

# 2.2. Major Components

This section will guide you to the major components soldered on the top side of the CPU board.

### Top View of the Board

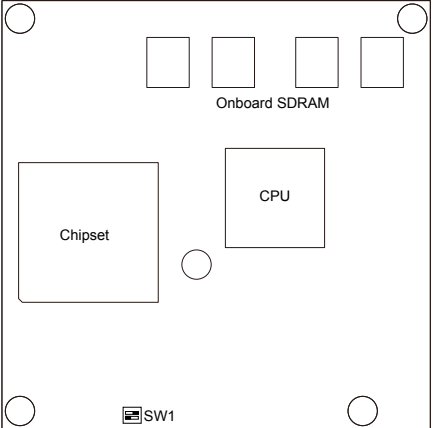

| Component | Description                                                                                                    |
|-----------|----------------------------------------------------------------------------------------------------|
| CPU       | The Central Processing Unit, which is an Intel® Atom <sup>™</sup> N455 or D525. The N455 is based on 45 nanometer technology with main frequency of 1.66 GHz while the D525 has the frequency of 1.8 GHz. Both N455 and D525 support Hyper-Threading technology and DDR2 and DDR3 and also low power consumption.                                                                                                    |
| Chipset   | The chipset is an ICH8-M (I/O Controller Hub 8) produced<br>by Intel®. ICH8 was launched by Intel® in 2006 as the new<br>generation to improve the function of the previous ICH7. The<br>ICH8 brought some standard I/O functions by increasing USB<br>interface from 8 to 10 and SATA2 interface from 4 to 6. It also<br>introduced the active management technology and the built-in<br>Gigabit Ethernet networking. |

# 2.3. Jumper and Connectors

Being a most commonly-used type 2, the EmETXe-i2905 features one DIP switch and two board-to-board connectors, each comprising of 220 pins. Their functions can be summarized as follows:

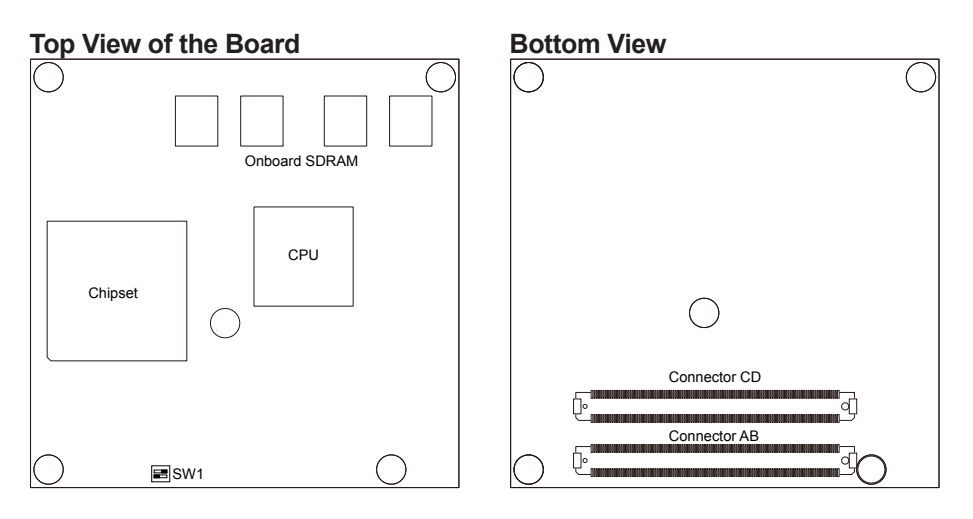

| DIP Switch/Conn. | Description                                                                                                    |                                                           |         |  |  |
|------------------|----------------------------------------------------------------------------------------------------|-----------------------------------------------------------|---------|--|--|
|                  | Sets the power supply to AT or ATX mode (default).                                                                                                    |                                                           |         |  |  |
|                  | Mode                                                                                                    | Toggle Position                                           | Setting |  |  |
|                  | AT                                                                                                    | Toggle 1 to "off" position.<br>Toggle 2 to "on" position. | Off 7   |  |  |
| SW1              | ATX<br>(default)Toggle 1 to "on" position.<br>Toggle 2 to "off" position.                                                                                                    |                                                           | Off 2   |  |  |
|                  | Note this setting should be consistent with BIOS<br>Power Type Select setting to prevent possibl<br>conflict. (See <u>3.2.8. Power Type Select</u> on page <u>3</u><br>for BIOS' Power Type Select setting.) |                                                           |         |  |  |
| Connector AB     | Provides the pins for PCI Express, SATA, LVDS, LCD channel, LPC bus, VGA, LAN, power management and ground interfaces.                                                                                       |                                                           |         |  |  |
| Connector CD     | Provides the board with the signals of SDVO, legacy PCI, IDE, the additional PCI Express, LAN and grounding.                                                                                                 |                                                           |         |  |  |

# 2.4. Block Diagram

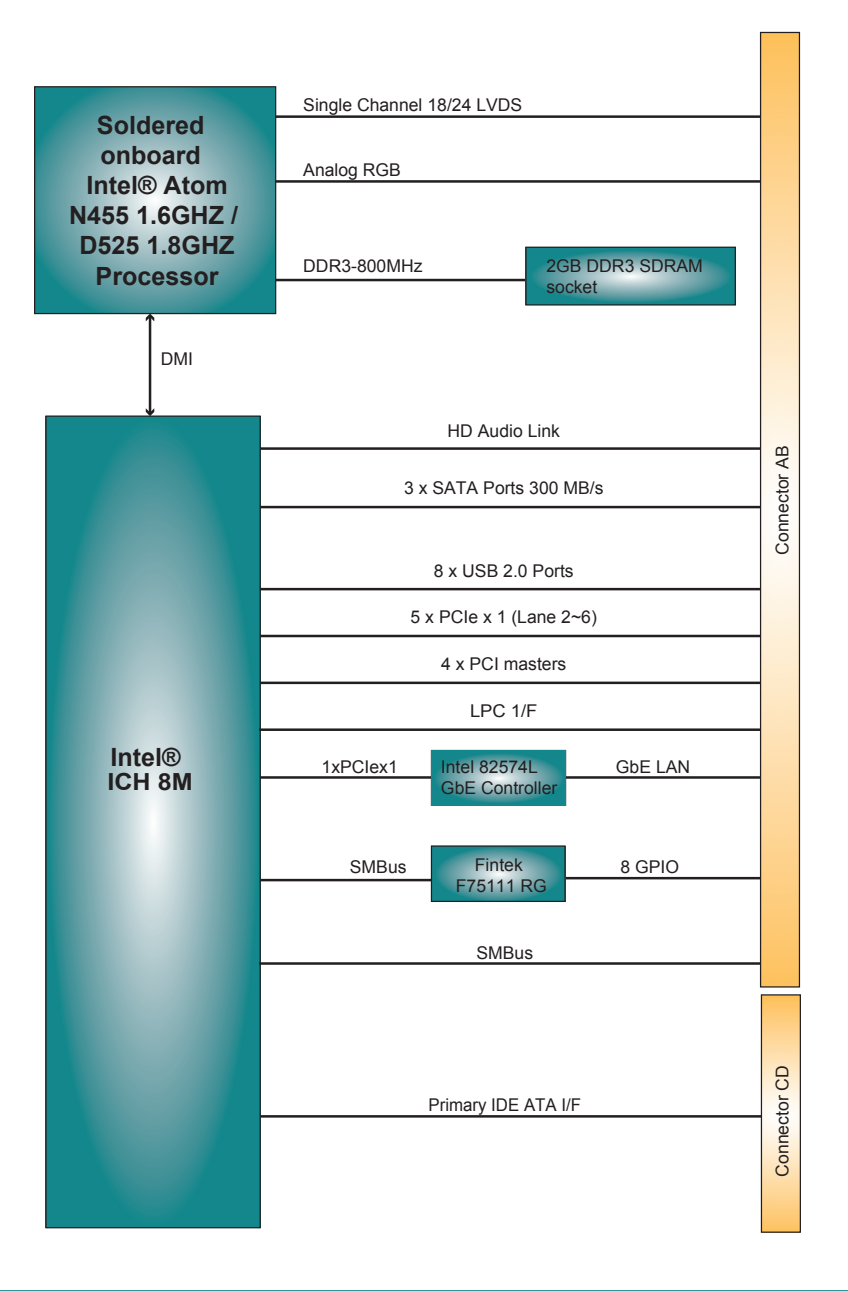

# 2.5. Connector Pin Description

### AB Connector (bottom side)

| B1  | GND         | GND                  | A1   |
|-----|-------------|----------------------|------|
| B2  | GBE0_ACT#   | GBE0_MDI3-           | A2   |
| B3  | LPC_FRAME#  | GBE0_MDI3+           | A3   |
| B4  | LPC AD0     | GBE0 LINK100#        | A4   |
| B5  | LPC AD1     | GBE0 LINK1000#       | A5   |
| B6  | IPC AD2     | GRE0 MDI2-           | A6   |
| B7  | LPC AD3     | GRE0_MDI2+           | Δ7   |
|     |             | GBEO_INDIZ:          | 48   |
| D0  |             |                      | A0   |
| D9  |             |                      | A9   |
| BIU | LPC_CLK     | GBEU_MDIT+           | A 10 |
| B11 | GND         | GND                  | A11  |
| B12 | PWRBIN#     | GBE0_MDI0-           | A12  |
| B13 | SMB_CK      | GBE0_MDI0+           | A13  |
| B14 | SMB_DAT     | GBE0_CTREF           | A14  |
| B15 | SMB_ALERT#  | SUS_S3#              | A15  |
| B16 | SATA1 TX+   | SATA0_TX+            | A16  |
| B17 | SATA1 TX-   | SATAO TX-            | A17  |
| B18 | SUS STAT#   | SUS <sup>-</sup> S4# | A18  |
| B19 | SATA1 RX+   | SATAO RX+            | A19  |
| B20 | SATA1 RY-   | SATAO RY-            | Δ20  |
| B21 | GND         | GND                  | Δ21  |
| D21 | SATA2 TV+   | SATA2 TY+            | A22  |
| D22 | SATAS_TA+   | SATA2_1X1            | 102  |
| BZJ | SAIA3_IX-   | SATAZ_TX-            | A23  |
| B24 | PWR_OK      | 505_55#              | A24  |
| B25 | SATA3_RX+   | SATA2_RX+            | A25  |
| B26 | SATA3_RX-   | SAIA2_RX-            | A26  |
| B27 | WDT         | BATLOW#              | A27  |
| B28 | AC_SDIN2    | ATA_ACT#             | A28  |
| B29 | AC_SDIN1    | AC_SYNC              | A29  |
| B30 | AC_SDIN0    | AC_RST#              | A30  |
| B31 | GND         | GND                  | A31  |
| B32 | SPKR        | AC_BITCLK            | A32  |
| B33 | I2C CK      | AC_SDOUT             | A33  |
| B34 | I2C DAT     | BIOS DISABLE#        | A34  |
| B35 | THRM#       | THRMTRIP#            | A35  |
| B36 | USB7-       | USB6-                | A36  |
| B37 | USB7+       | USB6+                | A37  |
| B38 | USB 4 5 0C# | USB 6 7 OC#          | A38  |
| B30 | USB5-       | USB4-                | A39  |
| B40 | USR5+       | USR4+                | A40  |
| B/1 | GND         | CND                  | Δ41  |
| D41 |             | LICES                | A/2  |
| B42 | 0383-       | 0382-                | A 42 |
| B43 | 0383+       | USB2+                | A43  |
| B44 | USB_0_1_0C# | USB_2_3_0C#          | A44  |
| B45 | USB1-       | USB0-                | A45  |
| B46 | USB1+       | USB0+                | A46  |
| B47 | EXCD1_PERST | # VCC_RTC            | A47  |
| B48 | EXCD1_CPPE# | EXCD0_PERST#         | A48  |
| B49 | SYS_RESET#  | EXCD0_CPPE#          | A49  |
| B50 | CB_RESET#   | LPC_SERIRQ           | A50  |
| B51 | GND         | GND                  | A51  |
| B52 | PCIE RX5+   | PCIE TX5+            | A52  |
| B53 | PCIE RX5-   | PCIE TX5-            | A53  |
| B54 | GPO1        | GPIO                 | A54  |
| R55 | PCIE RY4+   | PCIF TX4+            | A55  |
| 500 |             | 1012_1741            |      |
|     |             |                      |      |

| B56  | PCIE RX4-       | PCIE TX4-     | A56  |
|------|-----------------|---------------|------|
| B57  | GPO2            | GND           | A57  |
| B58  | PCIE RX3+       | PCIE TX3+     | A58  |
| B59  | PCIE RX3-       | PCIE TX3-     | A59  |
| B60  | GND             | GND           | A60  |
| B61  | PCIE_RX2+       | PCIE_TX2+     | A61  |
| B62  | PCIE_RX2-       | PCIE_TX2-     | A62  |
| B63  | GPO3            | GPI1          | A63  |
| B64  | PCIE_RX1+       | PCIE_TX1+     | A64  |
| B65  | PCIE_RX1-       | PCIE_TX1-     | A65  |
| B66  | WAKE0#          | GND           | A66  |
| B67  | WAKE1#          | GPI2          | A67  |
| B68  | PCIE_RX0+       | PCIE_TX0+     | A68  |
| B69  | PCIE_RX0-       | PCIE_TX0-     | A69  |
| B70  | GND             | GND           | A70  |
| B71  | LVDS_B0+        | LVDS_A0+      | A71  |
| B72  | LVDS_B0-        | LVDS_A0-      | A72  |
| B73  | LVDS_B1+        | LVDS_A1+      | A73  |
| B74  | LVDS_B1-        | LVDS_A1-      | A74  |
| B75  | LVDS_B2+        | LVDS_A2+      | A75  |
| B76  | LVDS_B2-+       | LVDS_A2-      | A76  |
| B77  | LVDS_B3+        | LVDS_VDD_EN   | A77  |
| B78  | LVDS_B3-        | LVDS_A3+      | A78  |
| B79  | LVDS_BKLT_EN    | LVDS_A3-      | A79  |
| B80  | GND             | GND           | A80  |
| B81  | LVDS_B_CK+      | LVDS_A_CK+    | A81  |
| B82  | LVDS_B_CK-      | LVDS_A_CK-    | A82  |
| B83  | CKLVDS_BKLT_CTR | L LVDS_I2C_CK | A83  |
| B84  | VCC_5V_SBY      | LVDS_I2C_DAT  | A84  |
| B85  | VCC_5V_SBY      | GPI3          | A85  |
| B86  | VCC_5V_SBY      | KBD_RST#      | A86  |
| B87  | VCC_5V_SBY      | KBD_A20GATE   | A87  |
| B88  | RSVD5           | PCIE0_CK_REF+ | A88  |
| B89  | VGA_RED         | PCIE0_CK_REF- | A89  |
| B90  | GND             | GND           | A90  |
| B91  | VGA_GRN         | RSVD1         | A91  |
| B92  | VGA_BLU         | RSVD2         | A92  |
| B93  | VGA_HSYNC       | GPO0          | A93  |
| B94  | VGA_VSYNC       | RSVD3         | A94  |
| B95  | VGA_I2C_CK      | RSVD4         | A95  |
| B96  | VGA_I2C_DAT     | GND           | A96  |
| B97  | TV_DAC_A        | TYPE10#       | A97  |
| B98  | TV_DAC_B        | RSVD6         | A98  |
| B99  | TV_DAC_C        | RSVD7         | A99  |
| B100 | GND             | GND           | A100 |
| B101 | RSVD11          | RSVD8         | A101 |
| B102 | RSVD12          | RSVD9         | A102 |
| B103 | RSVD13          | RSVD10        | A103 |
| B104 | VCC_12V         | VCC_12V       | A104 |
| B105 | VCC_12V         | VCC_12V       | A105 |
| B106 | VCC_12V         | VCC_12V       | A106 |
| B107 | VCC_12V         | VCC_12V       | A107 |
| B108 | VCC_12V         | VCC_12V       | A108 |
| B109 | VCC_12V         | VCC_12V       | A109 |
| B110 | GND             | GND           | A110 |
|      |                 |               |      |

### CD Connector (bottom side)

| D1  | CND          | CND         | C1  | DEE  | DEC TV1     | DEC DV1   | C56  |
|-----|--------------|-------------|-----|------|-------------|-----------|------|
|     | GND          | GND         |     | 0.50 |             | FEG_KAT   | 050  |
| DZ  | IDE_D5       | IDE_D7      | 62  | D57  | TYPE2#      | TYPE1#    | 657  |
| D3  | IDE D10      | IDE_D6      | C3  | D58  | PEG_TX2+    | PEG_RX2+  | C58  |
| D4  | IDF D11      | IDF D3      | C4  | D59  | PFG TX2-    | PEG RX2-  | C59  |
| D5  |              |             | C5  | D60  | GND         |           | C60  |
| 00  |              |             | 00  | D00  | GND         |           | 000  |
| D6  | IDE_D4       | IDE_D8      | 60  | D61  | PEG_TX3+    | PEG_RX3+  | C61  |
| D7  | IDE_D0       | IDE_D9      | C7  | D62  | PEG_TX3-    | PEG_RX3-  | C62  |
| D8  | IDE REQ      | IDE D2      | C8  | D63  | RSVD7       | RSVD1     | C63  |
| D9  | IDF IOW#     |             | C9  | D64  | RSVD8       | RSVD2     | C64  |
| D10 | IDE ACK#     |             | C10 | Des  | DEC TVAL    | DEC DVAL  | C65  |
| 010 | IDE_ACK#     |             | 010 | 005  | FEG_174+    | FEG_KA4+  | 000  |
| D11 | GND          | GND         | 011 | D66  | PEG_IX4-    | PEG_RX4-  | C66  |
| D12 | IDE_IRQ      | IDE_D14     | C12 | D67  | GND         | RSVD3     | C67  |
| D13 | IDE A0       | IDE IORDY   | C13 | D68  | PEG TX5+    | PEG RX5+  | C68  |
| D14 |              | IDF IOR#    | C14 | D69  | PEG TX5-    | PEG RX5-  | C69  |
| D15 |              |             | C15 | D70  |             |           | C70  |
| D15 |              |             | 010 | D70  |             |           | 074  |
| D16 | IDE_CS1#     | PCI_GN12#   | 016 | D71  | PEG_IX6+    | PEG_RX6+  | 671  |
| D17 | IDE_CS3#     | PCI_REQ2#   | C17 | D72  | PEG_TX6-    | PEG_RX6-  | C72  |
| D18 | IDE RESET#   | PCI GNT1#   | C18 | D73  | SDVO CLK    | SDVO DATA | C73  |
| D19 | PCL GNT3#    | PCI_REQ1#   | C19 | D74  | PEG TX7+    | PFG_RX7+  | C74  |
| D20 |              | PCI CNTO#   | C20 | D75  | DEC TYT     | PEC PY7   | C75  |
| D20 |              | 101_0110#   | 020 | D75  |             |           | 070  |
| DZ1 | GND          | GND         | 621 | D76  | GND         | GND       | C76  |
| D22 | PCI_AD1      | PCI_REQ0#   | C22 | D77  | IDE_CBLID#  | RSVD4     | C77  |
| D23 | PCI AD3      | PCI_RESET#  | C23 | D78  | PEG_TX8+    | PEG_RX8+  | C78  |
| D24 | PCI AD5      | PCI AD0     | C24 | D79  | PEG TX8-    | PEG RX8-  | C79  |
| D25 | PCI AD7      | PCI AD2     | C25 | D80  | GND         | - GND     | C80  |
| D26 | PCI C/REO#   | PCLAD4      | C26 | D81  | PEC TYO+    | PEG RX0+  | C81  |
| D20 |              |             | 020 | D01  |             |           | 001  |
| DZI | PCI_AD9      | FCI_AD0     | 021 | D02  | PEG_IX9-    | FEG_RAS-  | 002  |
| D28 | PCI_AD11     | PCI_AD8     | 628 | D83  | RSVD9       | RSVDS     | 683  |
| D29 | PCI_AD13     | PCI_AD10    | C29 | D84  | GND         | GND       | C84  |
| D30 | PCI_AD15     | PCI_AD12    | C30 | D85  | PEG_TX10+   | PEG_RX10+ | C85  |
| D31 | GND          | GND         | C31 | D86  | PEG TX10-   | PEG RX10- | C86  |
| D32 | PCI PAR      | PCI AD14    | C32 | D87  | GND         | - GND     | C87  |
| D33 | PCI SEPP#    | PCL C/BE1#  | C33 | 088  | DEC TY11+   | PEG RX11+ | C88  |
| D00 |              |             | 000 | D00  |             |           | 000  |
| D34 | PCI_STOP#    | POLPERR#    | 034 | D89  | PEG_IXII-   | PEG_KAII- | 009  |
| D35 | PCI_TRDY#    | PCI_LOCK#   | 035 | D90  | GND         | GND       | C90  |
| D36 | PCI_FRAME#   | PCI_DEVSEL# | C36 | D91  | PEG_TX12+   | PEG_RX12+ | C91  |
| D37 | PCI AD16     | PCI_IRDY#   | C37 | D92  | PEG TX12-   | PEG_RX12- | C92  |
| D38 | PCI AD18     | PCI C/BE2#  | C38 | D93  | GND         | GND       | C93  |
| D39 | PCLAD20      | PCI AD17    | C39 | D94  | PEG TX13+   | PEG RX13+ | C94  |
| D40 |              | PCI AD19    | C40 | D05  | DEC TV12    | PEG RX13  | C95  |
| D40 | FULADZZ      |             | C41 | D95  | FEG_IXIS-   |           | 000  |
| D41 | GND          | GND         | 041 | D96  | GND         | GND       | 090  |
| D42 | PCI_AD24     | PCI_AD21    | 042 | D97  | PEG_ENABLE# | RSVDb     | C97  |
| D43 | PCI_AD26     | PCI_AD23    | C43 | D98  | PEG_TX14+   | PEG_RX14+ | C98  |
| D44 | PCI AD28     | PCI_C/BE3#  | C44 | D99  | PEG TX14-   | PEG RX14- | C99  |
| D45 | PCI AD30     | PCI AD25    | C45 | D100 | GND         | _ GND     | C100 |
| D46 | PCL IROC#    | PCI AD27    | C46 | D101 | PEG TX15+   | PEG RX15+ | C101 |
| D47 |              |             | C47 | D101 | DEC TV15    | DEC DV15  | C102 |
| D47 |              | FCI_AD29    | 047 | D102 | PEG_IXIS-   | FEG_RAID  | 0102 |
| D48 | PCI_CLKRUN#  | PCI_AD31    | 040 | D103 | GND         | GND       | 0103 |
| D49 | PCI_M66EN    | PCI_IRQA#   | C49 | D104 | VCC_12V     | VCC_12V   | C104 |
| D50 | PCI CLK      | PCI_IRQB#   | C50 | D105 | VCC 12V     | VCC_12V   | C105 |
| D51 | GND          | GND         | C51 | D106 | VCC 12V     | VCC 12V   | C106 |
| D52 | PEG TX0+     | PEG RX0+    | C52 | D107 | VCC 12V     | VCC 12V   | C107 |
| D52 | PEG TYO      | PEG RYO     | C53 | D109 | VCC 12V     | VCC 12V   | C108 |
| D53 |              |             | C54 | D108 | VCC_12V     | VCC_12V   | C100 |
| D54 | PEG_LANE_RV# |             | 004 | D109 | 010_120     | VUC_12V   | 0109 |
| D55 | PEG_IX1+     | PEG_RX1+    | 655 | 110ט | GND         | GND       | C110 |
|     |              |             |     |      |             |           |      |

This page is intentionally left blank.

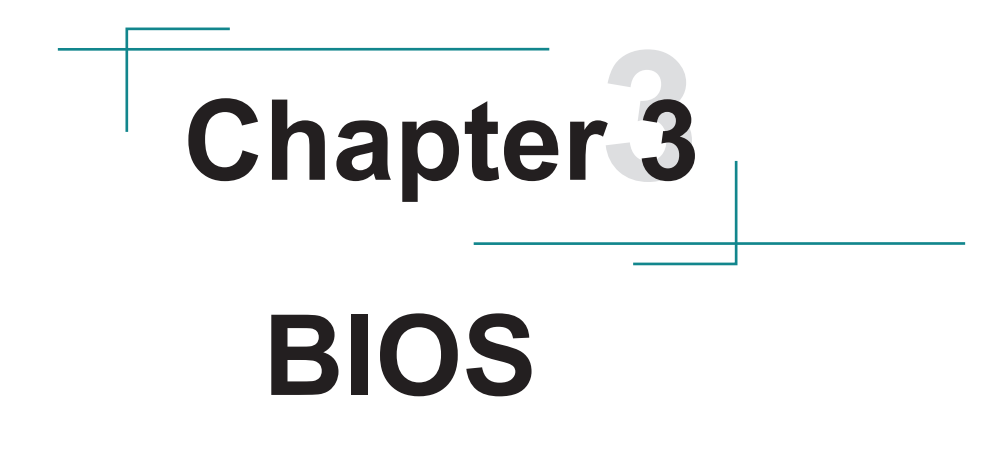

The BIOS Setup utility is featured by AMI BIOS to modify BIOS settings and control various system features. The system settings are stored in the system's BIOS ROM. AMI BIOS is activated once the computer powers on.

To modify BIOS settings, access it first. The following will guide you to access BIOS Setup on a VGA monitor:

- 1. Connect the EmETXe-i2905 to a computer.
- 2. Turn on the VGA monitor.
- 3. Supply power to the EmETXe-i2905.
- 4. Press and hold **Delete** key when "**Press DEL to run Setup**" is prompted onscreen.
- Note: If **Quick Boot** is enabled, the prompt **Press DEL to run Setup** won't show. If this is the case, press and hold the **Delete** key once the computer powers on to enter the BIOS Setup.

Normally the **Main** menu comes into view once the BIOS Setup utility opens. Whatever menu or submenu you select then, it is presented in two panes onscreen. The left pane displays all the settings that are accessible to users while the right pane shows the setting direction. Each menu offers some settings. When a setting is selected on the left pane, it becomes highlighted in white. The settings are enclosed within brackets while the non-setting are presented in gray. The default settings are presented in bold.

| Menu        | Description                                         |
|-------------|-----------------------------------------------------|
| Main        | See <u>3.1. Main</u> on page <u>17</u> .            |
| Advanced    | See <u>3.2. Advanced</u> on page <u>19</u> .        |
| Chipset     | See <u>3.3. Chipset</u> on page <u>33</u> .         |
| Boot        | See <u>3.4. Boot</u> on page <u>37</u> .            |
| Security    | See <u>3.5. Security</u> on page <u>41</u> .        |
| Save & Exit | See <u>3.6. Save &amp; Exit</u> on page <u>42</u> . |

The BIOS Setup of EmETXe-i2905 has six menus:

NOTE: For system stability and performance, this BIOS Setup utility is constantly improved by the manufacturer of the CPU board. Hence the screenshots and descriptions hereinafter are for reference only and may not exactly meet what is seen onscreen.

# 3.1. Main

The Main menu displays some BIOS info and features the settings of **System Date** and **System Time**.

| BIOS SETUP UTILITY                     |                                          |          |                   |                    |     |                                                                                                    |  |
|----------------------------------------|------------------------------------------|----------|-------------------|--------------------|-----|----------------------------------------------------------------------------------------------------|--|
| Main                                   | Advanced                                 | Chipset  | Boot              | Security           | Ex  | it                                                                                                    |  |
| System                                 | Overv iew                                |          |                   |                    |     | Use [ENTER], [TAB]                                                                                                    |  |
| AMIBIO<br>Versio<br>Build 3<br>Process | S<br>n :08.00.16<br>Date:06/05/12<br>sor | 8        |                   |                    |     | - or [SHIFI-IHB] to<br>select a field.<br>Use [+] or [-] to<br>configure system Time.                                                                                                 |  |
| Speed                                  | :255MHz                                  |          |                   |                    |     |                                                                                                    |  |
| <b>System</b><br>Size                  | <b>Memory</b><br>:2038MB                 |          |                   |                    |     | 6 Salaat Sanaan                                                                                                    |  |
| System<br>System                       | Time<br>Date                             |          | [00:10<br>[Tue 0] | :24]<br>1/01/2002] |     | <ul> <li>fl Select Scheen</li> <li>fl Select Item</li> <li>+- Change Field</li> <li>Tab Select Field</li> <li>F1 General Help</li> <li>F10 Save and Exit</li> <li>ESC Exit</li> </ul> |  |
|                                        | u02_68_ff                                | Conuriah | 1985_200          | 09 Anonioan        | Moo | atnondo. Inc                                                                                                    |  |

On Main menu, the BIOS info displayed is:

| Category                                                           | ltem       | Description                                                                                                   |
|--------------------------------------------------------------------|------------|----------------------------------------------------------------------------------------------------|
|                                                                    | Version    | Displays BIOS version info                                                                                    |
| AMIBIOS                                                            | Build Date | Displays the date the BIOS Setup utility was made/<br>updated.                                                |
| Processor                                                          |            | Displays processor info, which includes the following:<br><b>Speed</b> : The processor's max speed.           |
| System MemoryDisplays memory info, which inSize: The memory's capa |            | <ul> <li>Displays memory info, which includes the following:</li> <li>Size: The memory's capacity.</li> </ul> |

On **Main** menu, the featured settings are:

| Setting     | Description       |
|-------------|-------------------|
| System Time | Sets system time. |
| System Date | Sets system date. |

# 3.2. Advanced

The Advanced menu controls the system's CPU, IDE, Super IO and USB.

| BIOS SETUP UTILITY                                                                                                    |                           |                    |                                                                                                    |
|----------------------------------------------------------------------------------------------------|---------------------------|--------------------|----------------------------------------------------------------------------------------------------|
| Main Advanced Chipset                                                                                                    | Boot                      | Security           | Exit                                                                                                    |
| Advanced Settings                                                                                                    |                           |                    | Configure CPU.                                                                                                    |
| <ul> <li>WARNING: Setting wrong values<br/>may cause system to m</li> <li>CPU Configuration</li> <li>IDE Configuration</li> <li>Floppy Configuration</li> <li>SuperIO Configuration</li> <li>Hardware Health Configuration</li> <li>AHCI Configuration</li> <li>USB Configuration</li> </ul> | in below<br>alfuncti<br>n | u sections<br>ion. |                                                                                                    |
| Power Type Select                                                                                                    | CATX Mo                   | ode]               | <ul> <li>← Select Screen</li> <li>↑↓ Select Item</li> <li>Enter Go to Sub Screen</li> <li>F1 General Help</li> <li>F10 Save and Exit</li> <li>ESC Exit</li> </ul> |
| v02.68 (C)Copyright                                                                                                    | 1985-200                  | 9, American        | Megatrends, Inc.                                                                                                    |

### Featured submenus are:

| Setting               | Description                                             |
|-----------------------|---------------------------------------------------------|
| CPU Configuration     | See 3.2.1. CPU Configuration on page 20.                |
| IDE Configuration     | See <u>3.2.2. IDE Configuration</u> on page <u>21</u> . |
| Floppy Configuration  | See 3.2.3. Floppy Configuration on page 25.             |
| SuperIO Configuration | See 3.2.4. Super IO Configuration on page 26.           |
| Hardware Health       | See 3.2.5. Hardware Health Configuration on page        |
| Configuration         | <u>28</u> .                                             |
| AHCI Configuration    | See 3.2.6. AHCI Configuration on page 29.               |
| USB Configuration     | See 3.2.7. USB Configuration on page 30.                |
| Power Type Select     | See 3.2.8. Power Type Select on page 32.                |

# 3.2.1. CPU Configuration

This submenu enables viewing the detailed CPU info. It also configures the CPU.

| BIOS SETUP UTILITY                                                            |                                                                                                    |
|-------------------------------------------------------------------------------|----------------------------------------------------------------------------------------------------|
| Advanced                                                                      |                                                                                                    |
| Configure advanced CPU settings                                               | Enabled for Windows XP                                                                                                    |
| Manufacturer:Intel<br>Frequency :255MHz                                       | ed for Hyper Threading<br>Technology) and disab-<br>led for other OS                                                                                        |
| FSB Speed : OMHz<br>Cache II : O KB                                           | (OS not optimized for<br>Humer-Threading Techn-                                                                                                    |
| Cache L2 :0 KB<br>Ratio Actual Value:9                                        | ology)                                                                                                    |
| Hyper Threading Technology [Enabled]<br>Intel(R) SpeedStep(tm) tech [Enabled] |                                                                                                    |
|                                                                               | <ul> <li>← Select Screen</li> <li>↑↓ Select Item</li> <li>+- Change Option</li> <li>F1 General Help</li> <li>F10 Save and Exit</li> <li>ESC Exit</li> </ul> |
|                                                                               | · · · · ·                                                                                                    |

### The featured settings are:

| Setting                       | Description                                                                                                    |
|-------------------------------|----------------------------------------------------------------------------------------------------|
| Hyper Threading<br>Technology | <ul> <li>Enables/disables the processor's Hyper-threading feature.</li> <li>Select Enabled for Windows XP and Linux4. (These are the OS optimized for Hyper-threading Technology)</li> <li>Select Disabled for the other OS (, which are not optimized for Hyper-threading Technology).</li> <li>Enabled is the default.</li> <li>When disabled, only one thread per enabled core is enabled.</li> </ul> |

| Intel(R)           | Enables/disables SpeedStep™ technology for bett                                                                                                    |  |  |
|--------------------|----------------------------------------------------------------------------------------------------|--|--|
| SpeedStep(tm) tech | power saving.                                                                                                    |  |  |
|                    | <ul> <li>SpeedStep<sup>™</sup> is a technology built into some Intel® processors that allows the processor's clock speed to be dynamically changed by software.</li> <li>Enabled is the default.</li> </ul> |  |  |

# 3.2.2. IDE Configuration

|                                                                                                    | BIOS SETUP UTILITY                                                                                                    |                                                                                                    |
|----------------------------------------------------------------------------------------------------|----------------------------------------------------------------------------------------------------|----------------------------------------------------------------------------------------------------|
| Advanced                                                                                                    |                                                                                                    |                                                                                                    |
| IDE Configuration                                                                                                    |                                                                                                    | Options                                                                                                    |
| Configure SATA as<br>Primary IDE Master<br>Primary IDE Slave<br>Secondary IDE Master<br>Secondary IDE Slave<br>Third IDE Master<br>Third IDE Slave | CIDEJ<br>: [Not Detected]<br>: [Not Detected]<br>: [Not Detected]<br>: [Not Detected]<br>: [Not Detected]<br>: [Not Detected]<br>: [Not Detected] | IDE<br>AHCI                                                                                                    |
|                                                                                                    |                                                                                                    | <ul> <li>Select Screen</li> <li>Select Item</li> <li>Change Option</li> <li>General Help</li> <li>Save and Exit</li> <li>ESC Exit</li> </ul> |
| v02.68 (C) Copyrig                                                                                                    | ht 1985-2009, American Me                                                                                                    | gatrends, Inc.                                                                                                    |

### The featured settings are:

| Item              | Description               |
|-------------------|---------------------------|
| Configure SATA as | Sets SATA as IDE or AHCI. |
|                   | IDE is the default.       |

| Primary IDE Master   | Each device features the following settings: |                                              |
|----------------------|----------------------------------------------|----------------------------------------------|
|                      | Setting                                      | Description                                  |
| Drimony IDE Slove    | Туре                                         | See <u>3.2.2.1. Type</u> on page <u>23</u> . |
| Primary IDE Slave    | LBA/Large                                    | See 3.2.2.2. LBA/Large Mode on               |
|                      | Mode                                         | page <u>23</u> .                             |
| Secondary IDE Master | Block                                        | See 3.2.2.3. Block (Multi-Sector             |
| ,                    | (Multi-Sector                                | Transfer) on page 23.                        |
|                      | Transfer)                                    |                                              |
| Secondary IDE Slave  | PIO Mode                                     | See <u>3.2.2.4. PIO Mode</u> on page         |
| -                    |                                              | <u>23</u> .                                  |
|                      | DMA Mode                                     | See <u>3.2.2.5. DMA Mode</u> on page         |
| Third IDE Master     |                                              | <u>24</u> .                                  |
|                      | S.M.A.R.T.                                   | See 3.2.2.6. S.M.A.R.T. on page              |
|                      |                                              | <u>24</u> .                                  |
| Third IDE Slave      | 32Bit Data                                   | See 3.2.2.7. 32Bit Data Transfer             |
|                      | Transfer                                     | on page <u>24</u> .                          |

Note: The foregoing six submenus have the same features, except **Third IDE Master** and **Third IDE Slave** don't have **Type** setting.

### 3.2.2.1. Type

Sets the type of the device connected to the system.

Available options are: Not Installed, Auto (default), CD/DVD, and ARMD.

### 3.2.2.2. LBA/Large Mode

Enables/disables LBA Mode or leaves it on BIOS auto-detection.

- Select **Disabled** to disable LBA Mode.
- Select Auto to enable LBA Mode if it is supported by the device and the device isn't formatted with LBA Mode disabled.
- **Auto** is the default.

### 3.2.2.3. Block (Multi-Sector Transfer)

Sets whether the data transfer from/to the device occurs one sector or multiple sector at a time.

- Select **Disabled** to transfer data from and to the device by one sector at a time.
- Select Auto to transfer data from and to the device by multiple sectors at a time if supported by the device.
- Auto is the default.

### 3.2.2.4. PIO Mode

Sets PIO (Programmed I/O) mode for the IDE drive or leaves it on BIOS auto-detection.

- Available options are **Auto** (default), **0**, **1**, **2**, **3**, and **4**.
- Select Auto to let the BIOS auto-detect the IDE drive's maxium supported PIO mode
- **Auto** is the default.

### 3.2.2.5. DMA Mode

Sets **DMA** (Direct Memory Access) mode.

• This setting is set to **Auto** by default.

### 3.2.2.6. S.M.A.R.T.

Enables/disables S.M.A.R.T. (Self-Monitoring Analysis and Reporting Technology) or leaves it on BIOS auto-detection.

- S.M.A.R.T. is a utility to monitor the disk status to predict hard disk failure.
- Available options are **Auto** (default), **Disabled** and **Enabled**.

### 3.2.2.7. 32Bit Data Transfer

Enables/disables 32-bit to maximize the IDE hard disk data transfer rate.

**Enabled** is the default.

### 3.2.3. Floppy Configuration

| Advanced             | BIOS SETUP UTILITY |                                                                                                    |  |
|----------------------|--------------------|----------------------------------------------------------------------------------------------------|--|
| Floppy Configuration |                    | Select the type of                                                                                                    |  |
| Floppy A             | [Disabled]         | <ul> <li>floppy drive<br/>connected to the<br/>system.</li> <li>* Select Screen</li> <li>* Select Item</li> <li>*- Change Option</li> <li>F1 General Help</li> <li>F10 Save and Exit</li> <li>ESC Exit</li> </ul> |  |
|                      | :                  |                                                                                                    |  |

### The featured setting is:

| Setting  | Description                                        |
|----------|----------------------------------------------------|
| Floppy A | Sets the type of the floppy drive connected to the |
|          | system.                                            |
|          | Options available are:                             |
|          | Disabled (default)                                 |
|          | 360 KB 5.25"                                       |
|          | 1.2 MB 5.25"                                       |
|          | 720 KB 3.5"                                        |
|          | 1.44 MB 3.5"                                       |
|          | 2.88 MB 3.5"                                       |

### 3.2.4. Super IO Configuration

This submenu opens in context with the board's serial ports, CIR (consumer infrared) port and parallel port to configures the Super IO chipset Win627.

| BIOS SETUP UTILITY                                                                                                    |                                                                                                    |  |  |
|----------------------------------------------------------------------------------------------------|----------------------------------------------------------------------------------------------------|--|--|
| Advanced                                                                                                    |                                                                                                    |  |  |
| Configure Win627 Super IO Chipset                                                                                                    | Allows BIOS to Enable                                                                                                    |  |  |
| OnBoard Floppy ControllerEnabledSerial Port1 Address[3F8/IRQ4]Serial Port2 Address[2F8/IRQ3]Serial Port2 Mode[Normal]OnBoard CIR Port[Disabled]Parallel Port Address[378]Parallel Port Mode[Normal]Parallel Port IRQ[IRQ7] | or Disable Floppy<br>Controller.<br>← Select Screen<br>↑↓ Select Item<br>← Change Option<br>F1 General Help<br>F10 Saue and Exit |  |  |
|                                                                                                    | ESC Exit                                                                                                    |  |  |
| v02.68 (C)Comminut 1985-2009. American Me                                                                                                    | watrends, Inc.                                                                                                    |  |  |

### The featured settings are:

| Setting                      | Description                                                                                                    |  |
|------------------------------|----------------------------------------------------------------------------------------------------|--|
| OnBoard Floppy<br>Controller | <ul> <li>Enables/disables the onboard floppy controller.</li> <li>Enabled is the default.</li> </ul>                                             |  |
| Serial Port1 Address         | Options available are: <b>Disabled</b> , <b>3F8/IRQ4</b> , <b>3E8/</b><br><b>IRQ4</b> and <b>2E8/IRQ3</b> .<br>► <b>3F8/IRQ4</b> is the default. |  |
| Serial Port2 Address         | Options available are: <b>Disabled</b> , <b>2F8/IRQ3</b> , <b>3E8/</b><br><b>IRQ4</b> and <b>2E8/IRQ3</b> .<br>► <b>2F8/IRQ3</b> is the default. |  |

BIOS

| Serial Port2 Mode     | <ul> <li>Options available are: Normal, IrDA and ASK IR.</li> <li>Normal is the default.</li> </ul>                                                   |
|-----------------------|----------------------------------------------------------------------------------------------------|
| OnBoard CIR Port      | <ul> <li>Sets the onboard consumer infrared port.</li> <li>Options available are: Disabled, 3E0 and 2E0.</li> <li>Disabled is the default.</li> </ul> |
| Parallel Port Address | Options available are: <b>Disabled</b> , <b>378</b> , <b>278</b> and <b>3BC</b> .<br>► <b>378</b> is the default.                                     |
| Parallel Port Mode    | Options available are: Normal, Bi-Directional, ECP, EPP and ECP & EPP. <ul> <li>Normal is the default.</li> </ul>                                     |
| Parallel Port IRQ     | Options available are: IRQ5 and IRQ7.<br>► IRQ7 is the default.                                                                                       |

### 3.2.5. Hardware Health Configuration

This submenu enables viewing the system's hardware health status. It also features one setting to enable/disable hardware health monitoring function.

| BIOS SETUP UTILITY<br>Advanced        |                                               |                                                                                                    |  |
|---------------------------------------|-----------------------------------------------|----------------------------------------------------------------------------------------------------|--|
| Hardware Health Configuration         |                                               | Enables Hardware                                                                                                    |  |
| H/W Health Function [Enabled]         |                                               | Device.                                                                                                    |  |
| Hardware Health Event Mc              | mitoring                                      |                                                                                                    |  |
| System Temperature<br>CPU Temperature | :28°C/82°F<br>:51°C/123°F                     |                                                                                                    |  |
| CPU Fan Speed<br>System Fan Speed     | :N/A<br>:N/A                                  |                                                                                                    |  |
| +3.3Vin<br>+5Vin<br>+12Vin<br>+5VSB   | :3.403 V<br>:5.160 V<br>:11.856 V<br>:5.116 V | <ul> <li>← Select Screen</li> <li>↑↓ Select Item</li> <li>← Change Option</li> <li>F1 General Help</li> <li>F10 Save and Exit</li> <li>ESC Exit</li> </ul> |  |

The featured setting is:

| Setting             | Description              |     |          |        |            |
|---------------------|--------------------------|-----|----------|--------|------------|
| H/W Health Function | Enables/disables device. | the | hardware | health | monitoring |

### 3.2.6. AHCI Configuration

Select **AHCI Configuration** to view the IDE device(s) present in the system. The presence is auto-detected by the BIOS SETUP utility once the utility is accessed

On **AHCI Settings** screen, select an item to set the device type.

| BIOS SETUP UTILITY                                                                                                  |                                                                                                    |
|----------------------------------------------------------------------------------------------------|----------------------------------------------------------------------------------------------------|
| Advanced                                                                                                    |                                                                                                    |
| AHCI Settings                                                                                                    | While entering setup,<br>BIOS auto detects the                                                                                                    |
| <ul> <li>AHCI Port0 [Not Detected]</li> <li>AHCI Port1 [Not Detected]</li> <li>AHCI Port2 [Net Detected]</li> </ul> | presence of IDE<br>devices. This displays<br>the status of auto                                                                                                   |
|                                                                                                    | detection of IDE<br>devices.                                                                                                    |
|                                                                                                    |                                                                                                    |
|                                                                                                    | <ul> <li>← Select Screen</li> <li>↑↓ Select Item</li> <li>Enter Go to Sub Screen</li> <li>F1 General Help</li> <li>F10 Save and Exit</li> <li>ESC Exit</li> </ul> |
| uA2 68 (C)Comunicati 1985-2009, American Med                                                                        | atrende. Inc                                                                                                    |

The featured settings are:

| Setting    | Description                                                    |
|------------|----------------------------------------------------------------|
| AHCI Port0 | Sets the type of the devices connected to the system or leaves |
| AHCI Port1 | it on BIOS auto-detection.                                     |
| AHCI Port2 | Options available are Auto (default) and Not Installed.        |

### 3.2.7. USB Configuration

Select this submenu to view the USB module's version and the USB device(s) enabled in the system. It also sets USB-related features.

|                                                                                                    | BIOS SETUP UTILITY                                    |                                                                                                    |
|----------------------------------------------------------------------------------------------------|-------------------------------------------------------|----------------------------------------------------------------------------------------------------|
| Advanced                                                                                            |                                                       |                                                                                                    |
| USB Configuration                                                                                   |                                                       | Enables support for                                                                                                    |
| Legacy USB Support<br>USB 2.0 Controller Mode<br>BIOS EHCI Hand-Off<br>• USB Mass Storage Device Co | [Enabled]<br>[FullSpeed]<br>[Enabled]<br>onfiguration | legacy USB. AUTO<br>option disables<br>legacy support if<br>no USB devices are<br>connected.<br>← Select Screen<br>1↓ Select Item<br>+- Change Option |
|                                                                                                    |                                                       | F1 General Help<br>F10 Save and Exit<br>ESC Exit                                                                                                    |
| u02.68 (f) Comunia                                                                                  | ht 1985-2009. American Me                             | watrends. Inc                                                                                                    |

### Featured settings are:

| Setting                 | Description                                                                                                    |  |  |
|-------------------------|----------------------------------------------------------------------------------------------------|--|--|
| Legacy USB Support      | <ul> <li>Enables/disables legacy USB support.</li> <li>Options available are Disabled, Enabled (default) and Auto.</li> <li>Select Auto to disable legacy support when no USB devices are connected.</li> </ul> |  |  |
| USB 2.0 Controller Mode | Sets the USB 2.0 controller to <b>HiSpeed</b> (480Mbps) or <b>FullSpeed</b> (12Mbps).<br><b>FullSpeed</b> is the default.                                                                                       |  |  |

| BIOS EHCI Hand-Off                       | <ul> <li>Enables/disables a workaround for the operating systems that has no EHCI hand-off support.</li> <li>Enabled is the default.</li> </ul>                                                                                                    |  |
|------------------------------------------|----------------------------------------------------------------------------------------------------|--|
| USB Mass Storage<br>Device Configuration | <ul> <li>Accesses the following settings:</li> <li>USB Mass Storage Reset Delay<br/>Sets the maximum time that BIOS waits<br/>for USB storage device to initialize.</li> <li>Options available are 10 Sec, 20 Sec<br/>(default), 30 Sec and 40 Sec.</li> <li>Emulation Type <ul> <li>Options available are Auto (default),<br/>Floppy, Forced FDD, Hard Disk and<br/>CDROM.</li> <li>Select Auto to treat the USB storage<br/>less than 530MB as floppy and the<br/>others as hard drives.</li> <li>Select Forced FDD to force a HDD<br/>formatted drive to boot as a floppy disk<br/>drive (Ex. ZIP drive).</li> </ul> </li> </ul> |  |

### 3.2.8. Power Type Select

**Power Type Select** helps users set the power supply to **AT** or **ATX** mode. Note the setting here should be consistent with the onboard DIP switch setting to prevent possible conflict. (See <u>2.3. Jumper and Connectors</u> on page <u>10</u> for the DIP switch setting.)

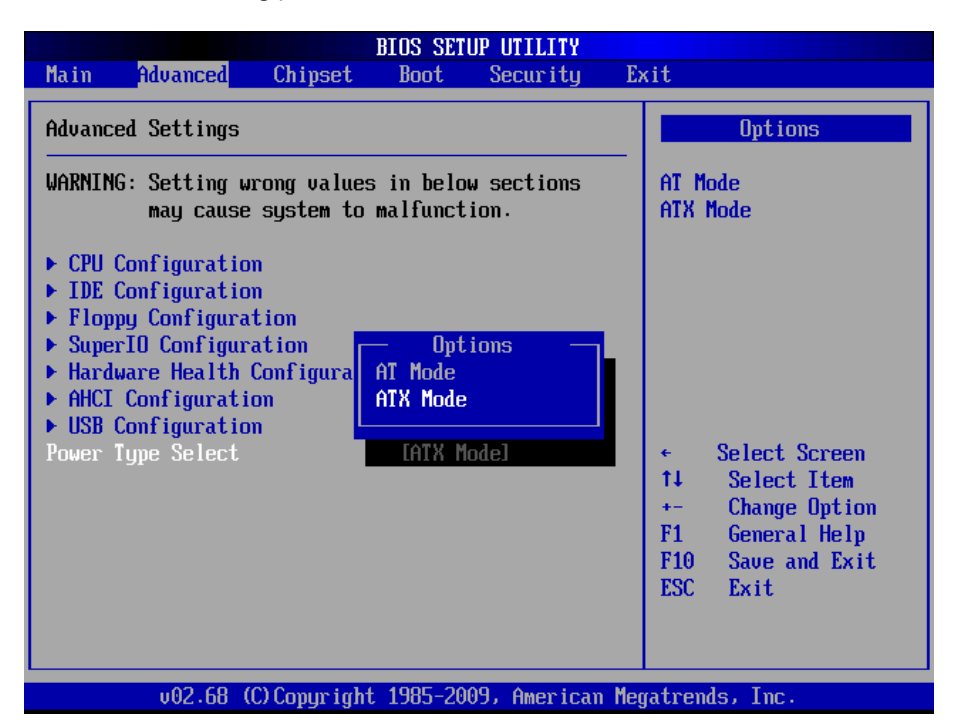

# 3.3. Chipset

This menu configures the system's chipset-specific features that cover bus speed management and the access to the system memory resources such as DRAM. The chipset also coordinates the communications with the PCI bus.

|                                      |                                                                                       |                                                                       | BIUS SET            | UP UTILITY   |                                                                                                    |
|--------------------------------------|---------------------------------------------------------------------------------------|-----------------------------------------------------------------------|---------------------|--------------|----------------------------------------------------------------------------------------------------|
| Main                                 | Advanced                                                                              | Chipset                                                               | Boot                | Security     | Exit                                                                                                    |
| Advanc<br>WARNIN<br>> Nort<br>> Sout | ndoanced<br>ed Chipset S<br>G: Setting w<br>may cause<br>h Bridge Cor<br>h Bridge Cor | Settings<br>Frong values<br>e system to<br>ofiguration<br>ofiguration | in belo<br>malfunct | w sections   | Configure North Bridge<br>features.                                                                                                    |
|                                      |                                                                                       |                                                                       |                     |              | <ul> <li>Select Screen</li> <li>Select Item</li> <li>Enter Go to Sub Screen</li> <li>F1 General Help</li> <li>F10 Save and Exit</li> <li>ESC Exit</li> </ul> |
|                                      | v02.68                                                                                | (C) Copyr ight                                                        | 1985-20             | 09, American | Megatrends, Inc.                                                                                                    |

Featured submenus are **North Bridge Configuration** and **South Bridge Configuration** which are explicated in the following of this section.

| Submenu       | Description                                        |  |  |
|---------------|----------------------------------------------------|--|--|
| North Bridge  | Configures north bridge features. See 3.3.1. North |  |  |
| Configuration | Bridge Configuration on page 34.                   |  |  |
| South Bridge  | Configures south bridge features. See 3.3.2. South |  |  |
| Configuration | Bridge Configuration on page 36.                   |  |  |

Warning: Wrong settings for this menu may cause system malfunction.

# 3.3.1. North Bridge Configuration

This submenu configures north bridge features by the following settings:

| North Bridge Chipset ConfigurationSelect which growth of growth of grow | BIOS SETUP UTILITY<br>Chipset                                                                                                    |                                                                                 |                                                                                                    |  |
|----------------------------------------------------------------------------------------------------|----------------------------------------------------------------------------------------------------|---------------------------------------------------------------------------------|----------------------------------------------------------------------------------------------------|--|
| Initate Graphic Adapter       IIGD]         Initate Graphics Mode Select       IEnabled, 8MB]         DUMT Mode Select       IDUMT Mode]         DVMT/FIXED Memory       I256MB]         Boot Display Device       ICRT + LVDS]         Flat Panel Type       I1024x768]         +       Select Select Sel                                                                                                    | North Bridge Chipset Configuration                                                                                                    |                                                                                 | Select which graphics                                                                                                    |  |
| ← Select So<br>↑↓ Select 1<br>+- Change 0                                                                                                    | Initate Graphic Adapter<br>Internal Graphics Mode Select<br>DVMT Mode Select<br>DVMT/FIXED Memory<br>Boot Display Device<br>Flat Panel Type | LIGD]<br>[Enabled, 8MB]<br>[DVMT Mode]<br>[256MB]<br>[CRT + LVDS]<br>[1024x768] | the primary boot<br>device.                                                                                                    |  |
| F1 General<br>F10 Save and<br>ESC Exit                                                                                                    |                                                                                                    |                                                                                 | <ul> <li>Select Screen</li> <li>Select Item</li> <li>Change Option</li> <li>General Help</li> <li>Save and Exit</li> <li>ESC Exit</li> </ul> |  |

Featured settings are:

| Setting                          | Description                                                                                                    |  |
|----------------------------------|----------------------------------------------------------------------------------------------------|--|
| Initiate Graphic<br>Adapter      | <ul> <li>Sets which graphics controller to use as the primary boot device.</li> <li>Options available are: IGD (default) and PCI/IGD.</li> </ul> |  |
| Internal Graphics<br>Mode Select | <ul> <li>Sets the amount of system memory used by a internal graphics device.</li> <li>► It is enabled by default and set to 8MB.</li> </ul>     |  |

| DVMT Mode Select    | <ul> <li>Sets how to allocate system memory to the CPU and graphics processor. Available options are:</li> <li>Fixed Mode: A fixed portion of graphics memory is reserved as graphics memory.</li> <li>DVMT Mode: The default. Graphics memory is dynamically allocated according to system and graphics needs. (This is the default setting.)</li> </ul> |
|---------------------|----------------------------------------------------------------------------------------------------|
| DVMT/FIXED Memory   | <ul> <li>Sets the maximum amount of system memory that can be allocated as graphics memory.</li> <li>Available options are: 128MB, 256MB (default) and Maximum DVMT.</li> </ul>                                                                                                    |
| Boot Display Device | <ul> <li>Sets the display device during booting.</li> <li>Options available are: CRT (default), LVDS and CRT+LVDS.</li> </ul>                                                                                                    |
| Flat Panel Type     | <ul> <li>Sets the type of the LCD panel connected to the motherboard's built-in graphics chip</li> <li>Available options are: 640*480, 800*600, 1024*768 (default), 1280*768 and 1280*800.</li> </ul>                                                                                                    |

# 3.3.2. South Bridge Configuration

This submenu configures south bridge features.

| BIOS SETUP UTILITY CONTINUES CONTINUES |                                                      |                                                                                                    |
|----------------------------------------------------------------------------------------------------|------------------------------------------------------|----------------------------------------------------------------------------------------------------|
| South Bridge Chipset C                                                                                                    | Configuration                                        | Options                                                                                                   |
| USB Functions<br>USB 2.0 Controller<br>HDA Controller<br>Onboard LAN                                                                                                    | [8 USB Ports]<br>[Enabled]<br>[Enabled]<br>[Enabled] | Disabled<br>2 USB Ports<br>4 USB Ports<br>6 USB Ports<br>8 USB Ports<br>* Select Screen<br>14 Select Item |
|                                                                                                    |                                                      | +- Change Option<br>F1 General Help<br>F10 Save and Exit<br>ESC Exit                                      |

### Featured settings are:

| Setting            | Description                                                                                                    |  |
|--------------------|----------------------------------------------------------------------------------------------------|--|
| USB Functions      | <ul> <li>Sets how many USB ports to enable.</li> <li>Options available are 2 USB Ports, 4 USB Ports, 6 USB Ports and 8 USB Ports (default).</li> </ul> |  |
| USB 2.0 Controller | <ul> <li>Enables/disables USB 2.0 controller.</li> <li>Enabled is the default.</li> </ul>                                                              |  |
| HDA Controller     | Enables/disables the high definition audio controller.<br>► <b>Enabled</b> is the default.                                                             |  |
| Onboard LAN        | <ul><li>Enables/disables onboard LAN controller.</li><li>Enabled is the default.</li></ul>                                                             |  |

# 3.4. Boot

The **Boot** menu helps users change system boot settings.

|                            |                                            |                     | BIOS SET | UP UTILITY   |                                                                                                    |
|----------------------------|--------------------------------------------|---------------------|----------|--------------|----------------------------------------------------------------------------------------------------|
| Main                       | Advanced                                   | Chipset             | Boot     | Security     | Exit                                                                                                    |
| Boot S                     | ettings                                    |                     |          |              | Configure Settings                                                                                                    |
| ► Boot<br>► Boot<br>► Remo | Settings Co<br>Device Prio<br>vable Drives | nfiguration<br>rity |          |              | - uuring system boot.                                                                                                    |
|                            |                                            |                     |          |              | <ul> <li>← Select Screen</li> <li>↑↓ Select Item</li> <li>Enter Go to Sub Screen</li> <li>F1 General Help</li> <li>F10 Save and Exit</li> <li>ESC Exit</li> </ul> |
|                            | v02.68 (                                   | C) Copyr ight       | 1985-20  | 09, American | Megatrends, Inc.                                                                                                    |

Featured submenu are:

| Setting                        | Description                                                       |
|--------------------------------|-------------------------------------------------------------------|
| Boot Settings<br>Configuration | See <u>3.4.1. Boot Settings Configuration</u> on page <u>38</u> . |
| Boot Device Priority           | See <u>3.4.2. Boot Device Priority</u> on page <u>39</u> .        |
| Removable Drives               | See 3.4.3. Removable Drives on page 40.                           |

# 3.4.1. Boot Settings Configuration

|                               | BIOS SETUP UTILITY<br>Boot |                                                                                                    |
|-------------------------------|----------------------------|----------------------------------------------------------------------------------------------------|
| Boot Settings Configurat      | tion                       | Disabled: Displays                                                                                                    |
| Quiet Boot<br>Bootup Num-Lock | (Disabled)<br>(On)         | <ul> <li>normal POST messages.<br/>Enabled: Displays OEM<br/>Logo instead of POST<br/>messages.</li> <li>* Select Screen</li> <li>* Select Item</li> <li>* Change Option</li> <li>F1 General Help</li> <li>F10 Save and Exit</li> <li>ESC Exit</li> </ul> |
| υ02.68 (C) Copu               | jright 1985-2009, America  | n Megatrends, Inc.                                                                                                    |

Featured settings are:

| Setting         | Description                                                                                                    |  |
|-----------------|----------------------------------------------------------------------------------------------------|--|
| Quite Boot      | <ul> <li>Sets whether to display the POST (power on self tests) messages or the system manufacturer's full screen logo during booting.</li> <li>▶ Select <b>Disabled</b> to display the normal POST messages, which is the default setting.</li> </ul> |  |
| Bootup Num-Lock | <ul><li>Turns on/off keyboard Num-Lock during boot.</li><li>On is the default.</li></ul>                                                                                                    |  |

### **3.4.2. Boot Device Priority**

This submenu opens in context of the bootable add-in devices in the system. Define the booting sequence by the featured settings:

|                   | BIOS SETUP UTILITY                 |                                                                                                    |
|-------------------|------------------------------------|----------------------------------------------------------------------------------------------------|
|                   |                                    |                                                                                                    |
| Boot Device Prior | rity                               | Specifies the boot                                                                                                    |
| 1st Boot Device   | [USB:Multi Flash Re]               | available devices.                                                                                                    |
|                   |                                    | A device enclosed in<br>parenthesis has been<br>disabled in the<br>corresponding type<br>menu.                                                             |
|                   |                                    | <ul> <li>← Select Screen</li> <li>↑↓ Select Item</li> <li>← Change Option</li> <li>F1 General Help</li> <li>F10 Save and Exit</li> <li>ESC Exit</li> </ul> |
| v02.68            | (C)Copyright 1985-2009, American M | egatrends, Inc.                                                                                                    |

Featured settings are:

| Setting                                                             | Description                                                                                                    |
|---------------------------------------------------------------------|----------------------------------------------------------------------------------------------------|
| 1st Boot Device                                                     | <ul> <li>Sets the 1st priority of system booting device.</li> <li>Options available are: USB: Multi Flash<br/>Reader (default) and Disabled.</li> </ul> |
| Note: The number of devices that shows onscreen depends on how many |                                                                                                    |

Note: The number of devices that shows onscreen depends on how many devices are actually installed in the system

### 3.4.3. Removable Drives

This submenu features one setting to define the booting sequence from the bootable removable device(s) that is/are connected to the system.

|                  | BIOS SETUP UTILITY<br>Boot          |                                                             |
|------------------|-------------------------------------|-------------------------------------------------------------|
| Removable Drives |                                     | Specifies the boot                                          |
| 1st Drive        | [USB:Multi Flash Re]                | available devices.                                          |
|                  |                                     |                                                             |
|                  |                                     |                                                             |
|                  |                                     |                                                             |
|                  |                                     |                                                             |
|                  |                                     | <ul> <li>← Select Screen</li> <li>↑↓ Select Item</li> </ul> |
|                  |                                     | +- Change Option<br>F1 General Help                         |
|                  |                                     | F10 Save and Exit<br>ESC Exit                               |
|                  |                                     |                                                             |
| v02.68           | (C)Copyright 1985-2009, American Me | gatrends, Inc.                                              |

### The featured setting is:

| Setting   | Description                                                                                                    |
|-----------|----------------------------------------------------------------------------------------------------|
| 1st Drive | <ul> <li>Defines the boot sequence from the available devices.</li> <li>Options available are: USB: Multi Flash Reader (default) and Disabled.</li> </ul> |

# 3.5. Security

Access **Security** menu to view the current security setting used in the system. This menu also enables users to set up or change the security setting.

|                    |              | BIOS SET | UP UTILITY   |     |                                      |
|--------------------|--------------|----------|--------------|-----|--------------------------------------|
| Main Advanced      | Chipset      | Boot     | Security     | E>  | (it                                  |
| Security Settings  |              |          |              |     | Install or Change the                |
| Supervisor Passwor | d :Not Inst  | alled    |              |     | passion a .                          |
| Change Supervisor  | Password     |          |              |     |                                      |
|                    |              |          |              |     |                                      |
|                    |              |          |              |     |                                      |
|                    |              |          |              |     |                                      |
|                    |              |          |              |     | ← Select Screen                      |
|                    |              |          |              |     | Enter Change                         |
|                    |              |          |              |     | F1 General Help<br>F10 Save and Exit |
|                    |              |          |              |     | ESU Exit                             |
|                    |              |          |              |     |                                      |
| v02.68 (           | C) Copyright | 1985-20  | 09, American | Meg | atrends, Inc.                        |

### The featured setting is:

| Setting           | Description                                     |
|-------------------|-------------------------------------------------|
| Change Supervisor | Sets up or changes Supervisor password.         |
| Password          | Supervisor is a super user of the system who is |
|                   | able to administrate the system.                |

# 3.6. Save & Exit

The **Exit** menu features a handful of commands to launch actions from the BIOS Setup utility regarding saving changes, quitting the utility and recovering defaults.

|                                      |                                                            |                      | BIOS SETUP | UTILITY   |        |                                                                                                    |
|--------------------------------------|------------------------------------------------------------|----------------------|------------|-----------|--------|----------------------------------------------------------------------------------------------------|
| Main                                 | Advanced                                                   | Chipset              | PCIPnP     | Boot      | Secu   | urity <mark>Exit</mark>                                                                                                    |
| Exit C<br>Save C<br>Discar<br>Load C | Dptions<br>Changes and E<br>rd Changes an<br>Dptimal Defau | xit<br>d Exit<br>lts |            |           |        | Exit system setup<br>after saving the<br>changes.<br>F10 key can be used<br>for this operation.                                                                   |
|                                      |                                                            |                      |            |           |        | <ul> <li>← Select Screen</li> <li>↑↓ Select Item</li> <li>Enter Go to Sub Screen</li> <li>F1 General Help</li> <li>F10 Save and Exit</li> <li>ESC Exit</li> </ul> |
|                                      | v02.68 (                                                   | C) Copyr ight        | 1985-2009  | , America | ın Mec | ratrends, Inc.                                                                                                    |

The featured settings are:

| Setting               | Description                                                                                                    |
|-----------------------|----------------------------------------------------------------------------------------------------|
| Save Changes and Exit | <ul> <li>Saves the changes and quits the BIOS Setup utility.</li> <li>This is a command to launch an action from the BIOS Setup utility.</li> <li>When prompted for confirmation, select OK to save the changes and quit the BIOS Setup, or select Cancel to return to BIOS Setup.</li> </ul> |

| Discard Changes and Exit | <ul> <li>Discards the changes and quits the BIOS Setup utility.</li> <li>This is a command to launch an action from the BIOS Setup utility.</li> <li>When prompted for confirmation, select <b>OK</b> to quit BIOS Setup without saving the change(s), or select <b>Cancel</b> to return to the BIOS setup.</li> </ul> |
|--------------------------|----------------------------------------------------------------------------------------------------|
| Load Optimal Defaults    | <ul> <li>Loads the optimized defaults.</li> <li>This is a command to launch an action from the BIOS Setup utility.</li> </ul>                                                                                                    |

This page is intentionally left blank.

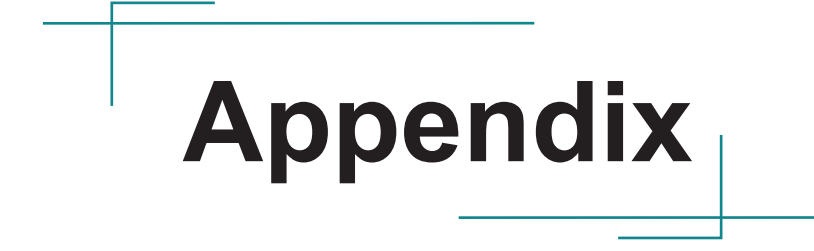

# A: Interrupt Channel Assignments

| Interrupt Channel Assignments |                                       |  |
|-------------------------------|---------------------------------------|--|
| Interrupt#                    | Interrupt source                      |  |
| IRQ0                          | Interval timer                        |  |
| IRQ1                          | Keyboard                              |  |
| IRQ2                          | Interrupt from controller 2 (cascade) |  |
| IRQ3                          | COM2                                  |  |
| IRQ4                          | COM1                                  |  |
| IRQ5                          | Reserved                              |  |
| IRQ6                          | Reserved                              |  |
| IRQ7                          | Reserved                              |  |
| IRQ8                          | RTC                                   |  |
| IRQ9                          | Reserved                              |  |
| IRQ10                         | Reserved                              |  |
| IRQ11                         | Reserved                              |  |
| IRQ12                         | PS/2 mouse                            |  |
| IRQ13                         | Math coprocessor                      |  |
| IRQ14                         | Primary IDE                           |  |
| IRQ14                         | Secondary IDE                         |  |

# B: Memory Map

| Memory Map        |                                    |
|-------------------|------------------------------------|
| Addr. range (Hex) | Device                             |
| F0000h - FFFFFh   | System ROM                         |
| *CC000h - EFFFFh  | Unused (reserved for Ethernet ROM) |
| C0000h - CBFFFh   | Expansion ROM (for VGA BIOS)       |
| B8000h - BFFFFh   | CGA/EGA/VGA text                   |
| B0000h - B7FFFh   | Unused                             |
| A0000h - AFFFFh   | EGA/VGA graphics                   |
| 00000h - 9FFFFh   | Base memory                        |

# C: I/O Address Map

| Address Map      |                                                    |
|------------------|----------------------------------------------------|
| Addr. range(Hex) | Device                                             |
| 000-01F          | DMA Controller                                     |
| 20h-2Dh          | Interrupt Controller                               |
| 50h-52h          | Timer/Counter                                      |
| 060-06F          | 8042 (keyboard controller)                         |
| 070-07F          | Real-time clock, non-maskable interrupt (NMI) mask |
| 080-09F          | DMA page register                                  |
| 0A0-0BF          | 0A0-0BF                                            |
| 0C0-0DF          | DMA controller                                     |
| 170h-177h        | IDE Controller                                     |
| 1F0h-1F7h        | IDE Controller                                     |
| 2F8-2FF          | Serial port 2                                      |
| 3F8-3FF          | Serial port 1                                      |

# **D: DMA Channel Assignments**

| DMA Channel Assignments |                              |  |
|-------------------------|------------------------------|--|
| Channel                 | Function                     |  |
| 0                       | Available                    |  |
| 1                       | Available(audio)             |  |
| 2                       | Floppy disk (8-bit transfer) |  |
| 3                       | Available(parallel port)     |  |
| 4                       | Cascade for DMA controller 1 |  |
| 5                       | Available                    |  |
| 6                       | Available                    |  |
| 7                       | Available                    |  |